## Gmailへログインする手順

## ① 下記のページへアクセスしてください。

http://www.google.com/apps/intl/ja/business/index.html

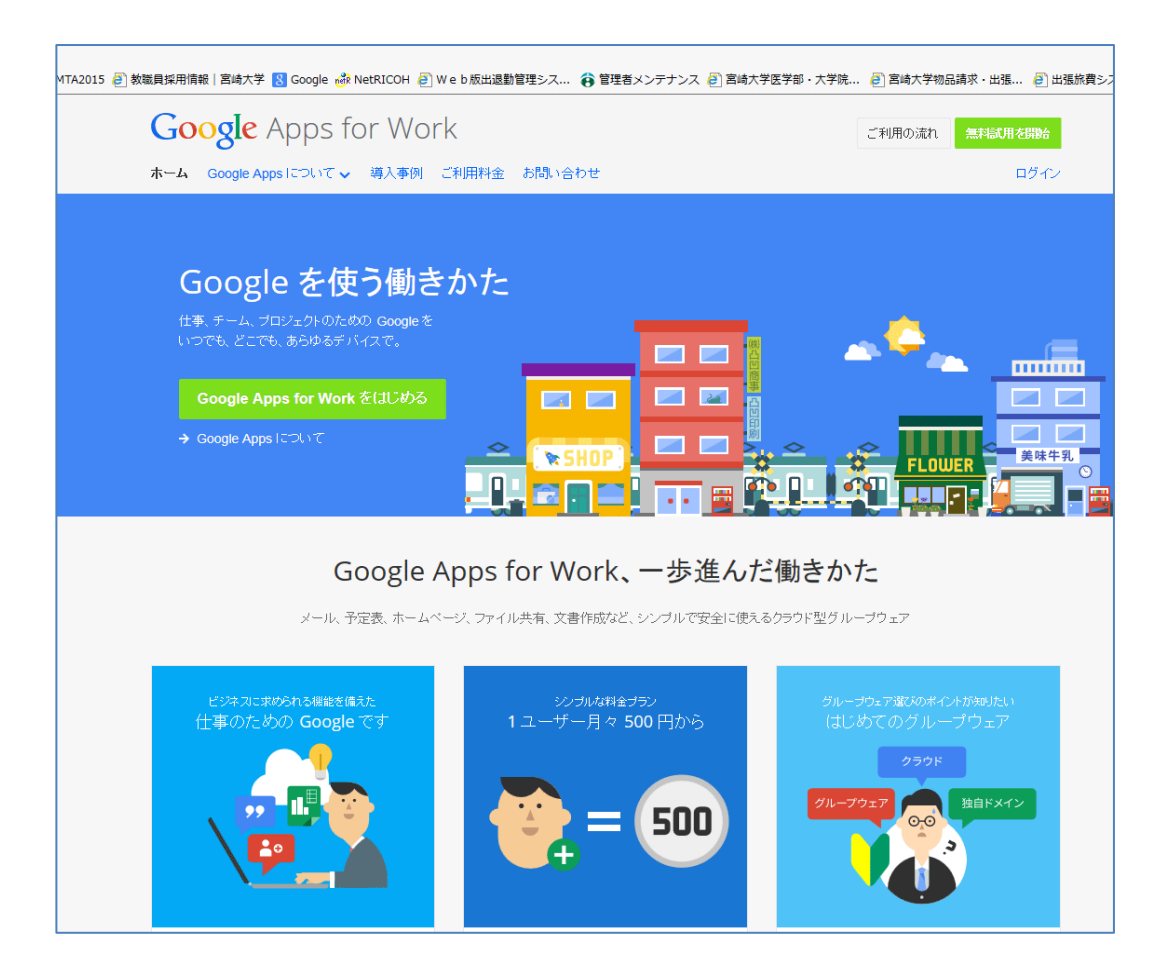

② 上記画面の右上の ログイン をクリック(矢印の所)

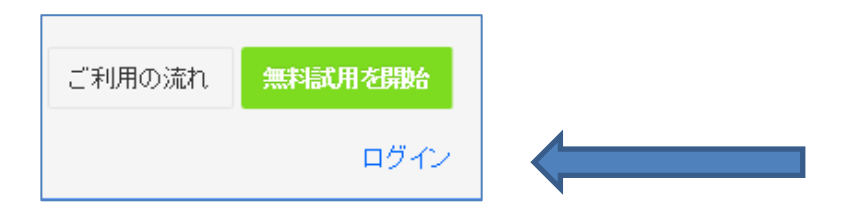

③ 下記の画面が出てきたら、www.の後ろに med.miyazaki-u.ac.jpを入力後 移動 をクリック。

| ドメイン名を入力してください: |           |     |   |    | × |
|-----------------|-----------|-----|---|----|---|
| www.            | サービスを 選択: | メール | ~ | 移動 |   |

①下記の画面が出てきます。

【メール】の所に、メールアドレスを入力します。 (アカウント@med.miyazaki-u.ac.jp)

【パスワード】に初期パスワードまたは、変更したパスワードを入力します。

|         | Google                             |
|---------|------------------------------------|
| アカウント1つ | つですべての Google サービスを。               |
|         | Gmail に移動する(こはログイン                 |
|         | メール<br>メール<br>バスワード<br>ログイン状態を保持する |
|         | アカウントを作成                           |

## ⑥ 下記の画面が開きます。 アドレスの横のアイコンをクリックし、メールを選ぶとメール画面が開きます。

| 宮崎大学医学部                                  |                                | <u>ه</u> و                                                                                             | test_nayo-ku@med.miyazaki-u.ac.jp         |  |  |  |
|------------------------------------------|--------------------------------|----------------------------------------------------------------------------------------------------|-------------------------------------------|--|--|--|
| K-11/ •                                  | □· C その他                       |                                                                                                    |                                           |  |  |  |
| 作成                                       | □ ☆ □ iryougyouhou@med m       | yazak. Iryouyouhou@med miyazaki-u ac jpさんからカレンダー共有のリクエストが感いています - Google カレンダー                         | 8 M                                       |  |  |  |
| た信トレイ                                    | □ ☆ □ GoogleApps管理者            | 平成24年度 第4回 医療安全管理・感染対策課業会欠席者向ナアンケート解決の延長について(通知) - 平応2-                                                | 秋栄 メール ドライブ                               |  |  |  |
| スター付き<br>創芸                              | □ ☆ □ GoogleApps管理者            | 平成24年度第4回医療安全管理・感染対策講演会欠席者向ナアンケート送信期期について、宮崎大学医学部                                                      | 31                                        |  |  |  |
| 苦情済みメール                                  | ロ ☆ D GoogleApps管理者            | (医学部一音)緊急連結・軟額員 各位 本日、再び修破予告 の文書が発見されました。大学内で不審者並びにつ                                                   | カレンダー サイト グループ                            |  |  |  |
| F書き (4)<br>約                             | □ ☆ □ gapp_admin               | 平成24年度第4回医療安全管理・感染対策課演会(平成24年10月16日開催)-このフォームの表示や送信に問                                                  | -                                         |  |  |  |
| ± •- c                                   | 日 ☆ 日 GoogleApps管理者            | [医学部一音]平成24年度 第4回 医療安全管理 感染対策議演会出欠確認アンケート期間の延長について(通                                                   | 通用                                        |  |  |  |
| ユーザーを検索                                  | 🖂 ☆ 🗇 gapp_admin               | 平成24年度第4回医療安全管理・感染対策講演会(平成24年10月16日開催)。このフォームの表示や送信に応                                                  | 連結先                                       |  |  |  |
| ビデャット相手がいな<br>いようです。使用を開始<br>いんには、連絡先を42 | 🗇 🕁 🗇 GoogleApps管理者            | [医学部一音]【本日開編】第4回医療安全管理・感染対策講演会の開催について、医療安全管理・感染対策講演                                                    | もっと見る                                     |  |  |  |
| HUTOEN,                                  | 回 ☆ D GoogleApps管理者            | [医学部一套]10/16開催 H24第4回医療安全管理・感染対策構測会について、平成24年10月10日 宮崎大学                                               | E字部計圖與致職員 各位 医序 @ 2012/10/10              |  |  |  |
|                                          | 🗇 🏠 🗇 GoogleApps영영환            | [医学部一背]医工連携セミナーの案内と研究ニーズの募集について、平成24年9月18日秋月各位 医学部学部長 泣田 禄男 医工連携セミナーの @ 2012/09/19                     |                                           |  |  |  |
|                                          | □ ☆ □ GoogleApps管理者            | 「病疾機械評価受害/特定共同指導再指導」環境説明会のDVD構図について、平応24年9月18日の疾患員各位                                                   | 期获费泡少上充「网获胜船杆 2012/09/18                  |  |  |  |
|                                          | 0.01 GB(0%) / 30 GB を使用中<br>量理 | ©2013 Google - <u>fUREURU</u> - <u>ゴロイレンーボリンー</u> - <u>コロゴラムボリンー</u><br>Powered by <mark>Google</mark> | 新田のアカウント アクティビティ 11月1日<br>アカウント アクティビティの副 |  |  |  |